1. 로그인 **()) 목원대학교** EDI&CYBER 봄) (SIGHT) 목원® OCW CDIS 쪽 지 🚺 로그아웃 개인정보수정 강의실 선택 ▼ Copy 대학교육개발원 원격교육지원 🚚 커뮤니티 교수지원 학습지원 🖵 My Classroom M-OCW / K-MOOC 공지사항 질의응답 더보기 D ŏ ▪ 사이버 캠퍼스 공지 사항 ■ 2022-2학기 더 친절한 학생교육 프로그램(1자) ... 🛽 ▪ 2022-2학기 열!정! 학습 수준별 학습지원 프로... 🔯 **EDU Call** ▪ 사고하는 음악 송희영 교수 피아노 앙상블 연주... ■ 2022-2학기 온라인강의 중간고<mark>사</mark> 안내 ▪ 2022-2학기 온라인강의 중간고사 테스트실 안내 ▪ [혁신132A\_국고] 2022-2학기 직급&역량별 교... 단과대학, 전공별 맞춤형 교수법 지원 및 ▪ [혁신132A\_국고] 2022-2학기 직급&역량별 교... 원하는 강좌 주제를 원하는 시간과 장소에 직접 배달해드립니다! ▪ [혁신133A\_국고] 2022학년도 대학혁신지원사업.. 교수지원 <mark>사이버강의실</mark> 실시간학습<mark>활동</mark> 더보기 행사스케치 2022-1 다차원 통합 최도 도그도라 피리그

Г

-

사이버캠퍼스 htt<u>ps://cyber.mokwon.ac.kr/</u>

F.

< 재학생 폭력예방교육 수강 방법 >

4

#### 2. 강의실 선택- 2022년 재학생 폭력예방교육

-

| <b>땐 목원대학교</b><br>EDI&CYBER        | 2     | 쪽 지 🚺 로그아웃 개인정보수정    | 강의실 선택                        | Å                    | Copy<br>Killer (SIGHT)          | CMS            |
|------------------------------------|-------|----------------------|-------------------------------|----------------------|---------------------------------|----------------|
| 대학교육개발원                            | 교수지원  | 학습지원 원격              | ₽ <b>육</b> 강의실 선택             | 뇌 날리티                | 🖵 My Classroom                  | м-осw / к-моос |
|                                    |       |                      | 2022-2학기 중간<br>고사 테스트실        |                      |                                 |                |
|                                    |       |                      | 2022년 스마트폰<br>과의존 예방교육        | D II                 | 공지사항 질의                         | [응답 더보기 >      |
|                                    |       |                      | 2022년 재학생 폭<br>력예방교육(성폭       | A.                   | ▪ 사이버 캠퍼스 공지 사항                 |                |
|                                    |       | 역가정폭력)-1분 IS -<br>반  |                               |                      | = 2022-2학기 더 친절한 힉              | 생교육 프로그램(1차) 🛙 |
|                                    |       | 오픈 교육강좌<br>모의 고개가이 M | 2022억년도 1억                    |                      | = 2022-2학기 열!정! 학습 =            | 수준별 학습지원 프로 🔯  |
|                                    |       | . 40 07404 0         | 교육                            | 1-                   | ▪ 사고하는 음악 송희영 교                 | 수 피아노 앙상블 연주   |
|                                    |       |                      | 2022학년도 2학<br>기 사범대학 성인       | - Survey             | ■ 2022-2학기 온라인강의                | 중간고사 안내        |
|                                    |       |                      | - 지 교육                        | 22.1.13              | ■ 2022-2학기 온라인강의                | 중간고사 테스트실 안내   |
| 별 맞춤형 교수법 지원 및<br>시간과 장소에 직접 배달해드립 |       |                      | 2022억 전포 2억<br>기 장애인식개선<br>교유 |                      | ▪ [혁신132A_국고] 2022-2            | 학기 직급&역량별 교    |
|                                    | 배드립니다 |                      | 2022학년도 사범                    | ↓ !나스 강좌.            | ▪ [혁신132A_국고] 2022-2학기 직급&역량별 교 |                |
|                                    |       |                      |                               |                      | ▪ [혁신133A_국고] 2022학             | 년도 대학혁신지원사업    |
| 교수지원                               |       | 사이버경                 | 양의실 실시                        | 간학 <mark>습</mark> 활동 | 행사스케치                           | 더보기 >          |
|                                    |       |                      |                               |                      | 2022-1 전공 동기유                   |                |

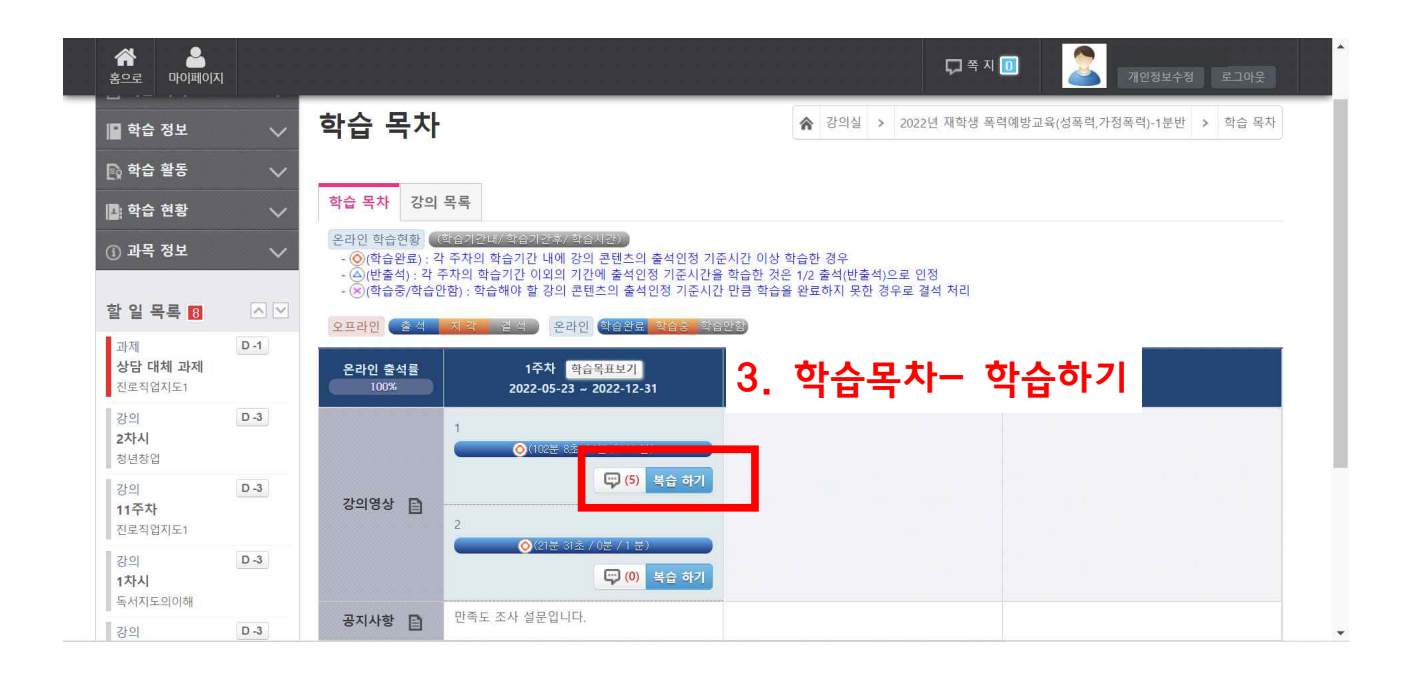

### 4. 수강 후 학습종료 클릭(★중요)

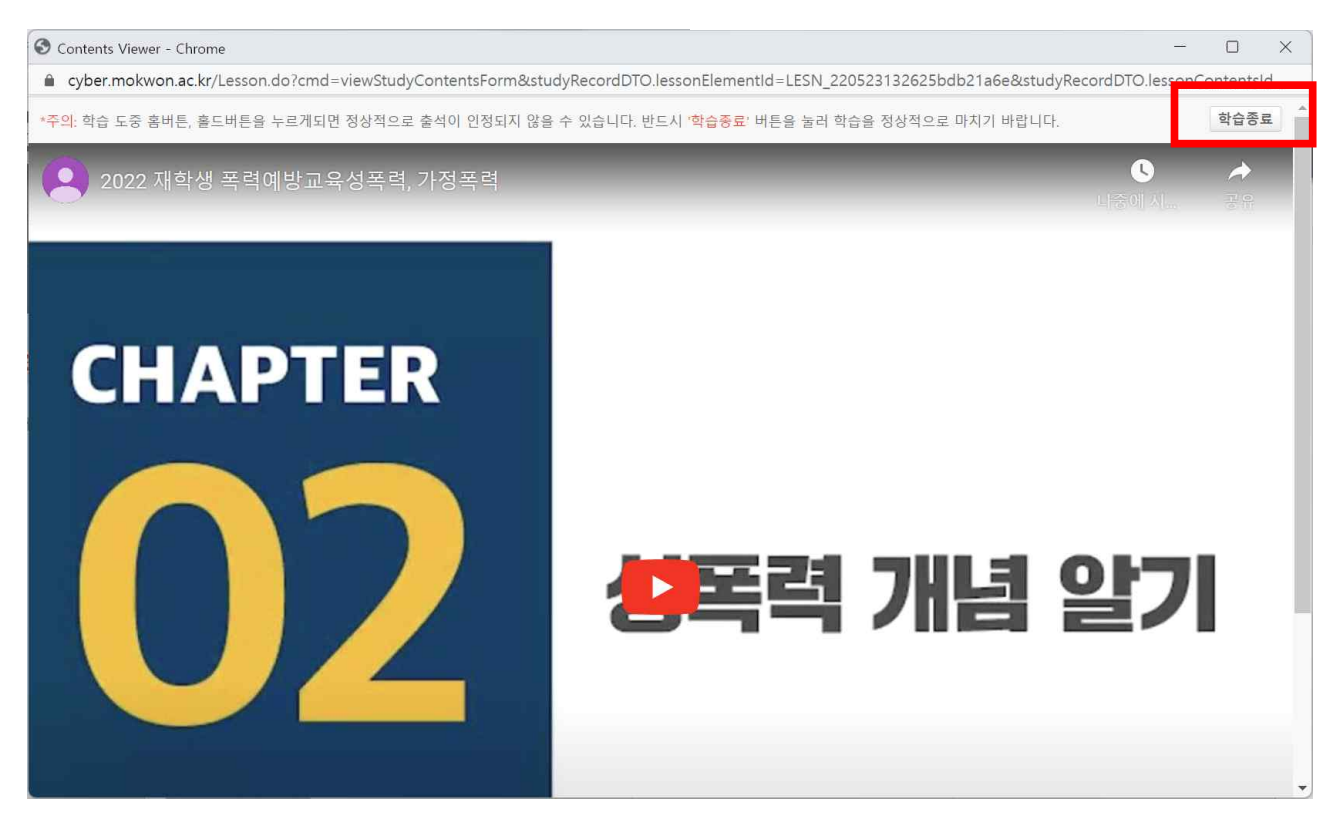

| 유 음<br>홈으로 마이페이지                 | 5             |                                                                                                    |                                        | <br> | <b>다</b> 쪽 지                                   | 🔟 🔰 개인정보수정 로그아웃 |  |
|----------------------------------|---------------|----------------------------------------------------------------------------------------------------|----------------------------------------|------|------------------------------------------------|-----------------|--|
| - 이 학습 정보                        | ~             | 학습 목차                                                                                                    |                                        |      | ★ 강의실 > 2022년 재학생 폭력예방교육(성폭력,가정폭력)-1분반 > 학습 목자 |                 |  |
| 🕞 학습 활동                          | ~             |                                                                                                    |                                        |      |                                                |                 |  |
| 🖸 학습 현황                          | ~             | 학습 목차 강의 목록                                                                                                    |                                        |      |                                                |                 |  |
| ④ 과목 정보                          | ~             | 온라인 학습현황 (변경·2건·4/학습기간4/학습기간4/)<br>- ⑧(학습완료): 각 주차의 학습기간 내에 강의 콘텐츠의 출석인정 기준시간 이상 학습한 경우<br>- ⑥(반출석): 각 주차의 학습기간 이외의 기간에 출석인정 기준시간을 학습한 것은 1/2 출석(반출석)으로 인정 |                                        |      |                                                |                 |  |
| 할 일 목록 <mark>8</mark>            | $\overline{}$ | ·(전)(역급경/역급간법): 역급에가 될 정의 존댄스의 물학간정 기준시간 반큼 역급을 완료하지 못한 경우로 설악 적다<br>이고카이 중 전 지 가 (제사) 온카이 해수요리 하수, 하수이하                                                   |                                        |      |                                                |                 |  |
| 과제<br><b>상담 대체 과제</b><br>진로직업지도1 | D -1          | 온라인 충석률<br>100%                                                                                                    | 1주차 학습목표보기<br>2022-05-23 ~ 2022-12-31  |      |                                                |                 |  |
| 강의<br><b>2차시</b><br>청년창업         | D -3          | 1                                                                                                    | ⓒ(102분 8초 / 0분 / 100 분)                |      |                                                |                 |  |
| 강의<br><b>11주차</b><br>진로직업지도1     | D -3          | 강의영상 🗎 2                                                                                                    | (5) 복습 하기                              | 5.   | 만족도조사                                          |                 |  |
| 강의<br><b>1차시</b><br>독서지도의이해      | D -3          |                                                                                                    | ⊘(2)문 31초 / 0문 / 1 문)<br>[♥] (0) 복습 하기 |      |                                                |                 |  |
| 강의                               | D -3          | 공지사항 🗎 만족                                                                                                    | 족도 조사 설문입니다.                           |      |                                                |                 |  |

## 5. 만족도조사 완료 후 학습종료 클릭

| S Contents Viewer - Chrome             |                                                                                | - 🗆 X                                   |
|----------------------------------------|--------------------------------------------------------------------------------|-----------------------------------------|
| cyber.mokwon.ac.kr/Lesson.do           | o?cmd=viewStudyContentsForm&studyRecordDTO.lessonElementId=LESN_220523132657bi | db21a73&studyRecordDTO.lessonContentsId |
| * <mark>주의</mark> : 학습 도중 홈버튼, 횰드버튼을 누 | 르케되면 정상적으로 출석이 인정되지 않을 수 있습니다. 반드시 ' <b>학습종료'</b> 버튼을 눌러 학습을 정상적으로             | · 마치기 바랍니다. 학습종료 <sup>^</sup>           |
|                                        | 2022년 재학생 폭력예방교육 만족도 조                                                         | .사                                      |
|                                        | <ul> <li>➢ enfflzla@gmail.com (공유되지 않음) 계정 전환</li> <li>★ 필수항목</li> </ul>       | ©                                       |
|                                        | 귀하의 소속은? *<br>□ 공과대학<br>□ 문화콘텐츠대학                                              |                                         |
|                                        | <ul> <li>□ 미술디자인대학</li> <li>□ 사범대학</li> <li>□ 사회과학대학</li> </ul>                |                                         |
|                                        | <ul> <li>□ 신학대학</li> <li>□ 음악대학</li> <li>□ 테크노과학대학</li> <li>□ 일반대학원</li> </ul> |                                         |

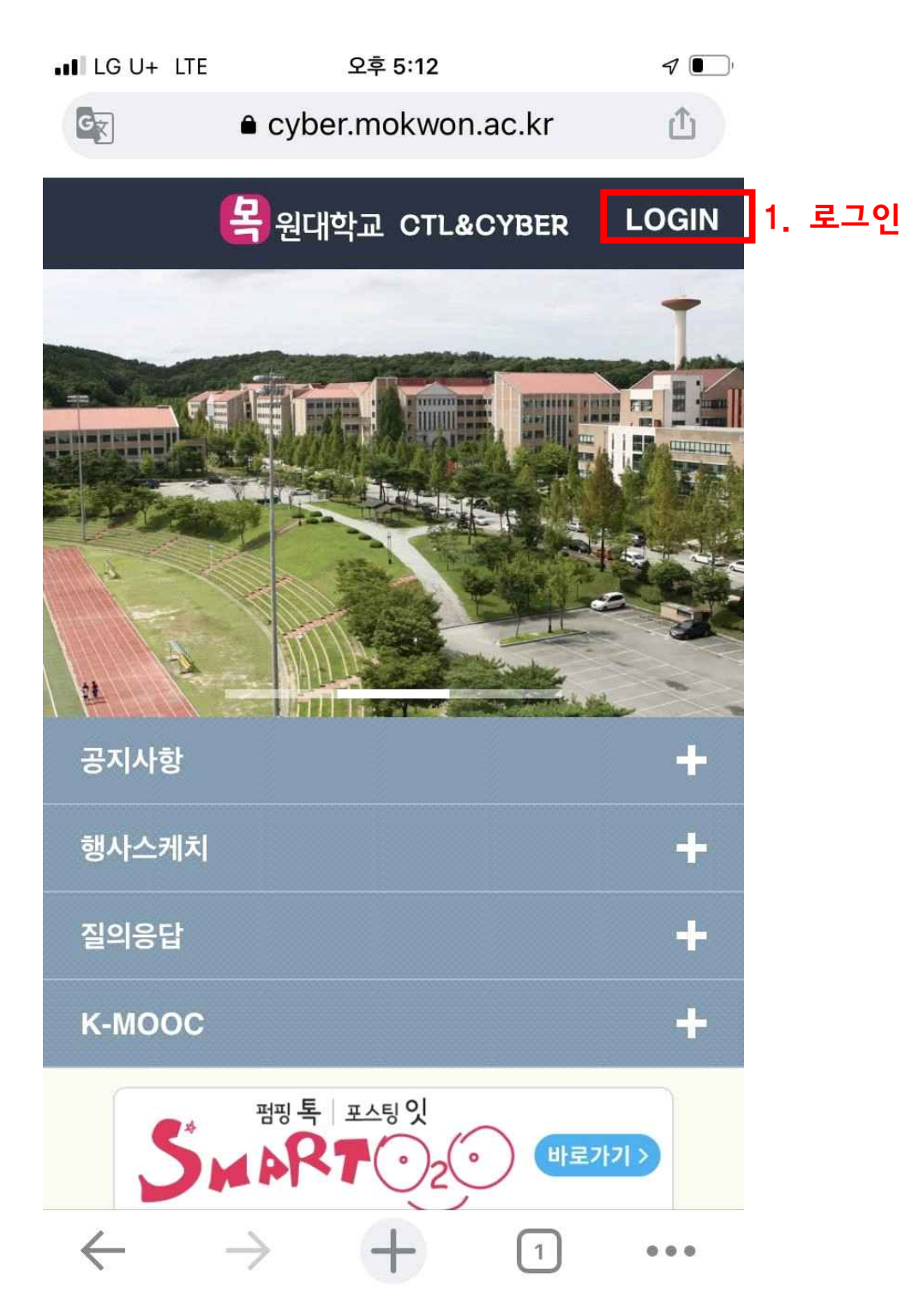

#### 〈재학생 폭력예방교육 수강 방법 - 모바일 〉 사이버캠퍼스 <u>https://cyber.mokwon.ac.kr/</u>

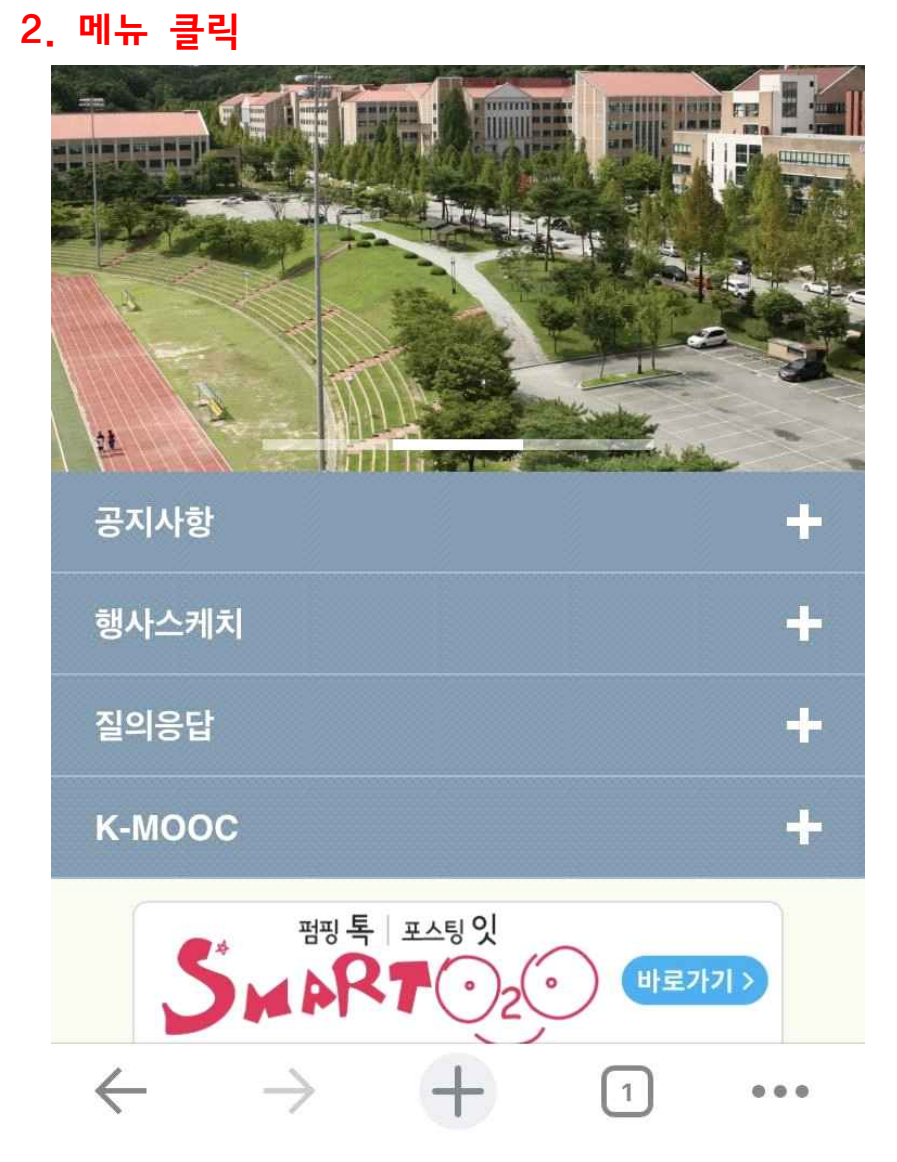

# ■ cyber.mokwon.ac.kr 企 2 몸원대학교 CTL&CYBER

오후 5:12

ا 🗨

Μ

ILG U+ LTE

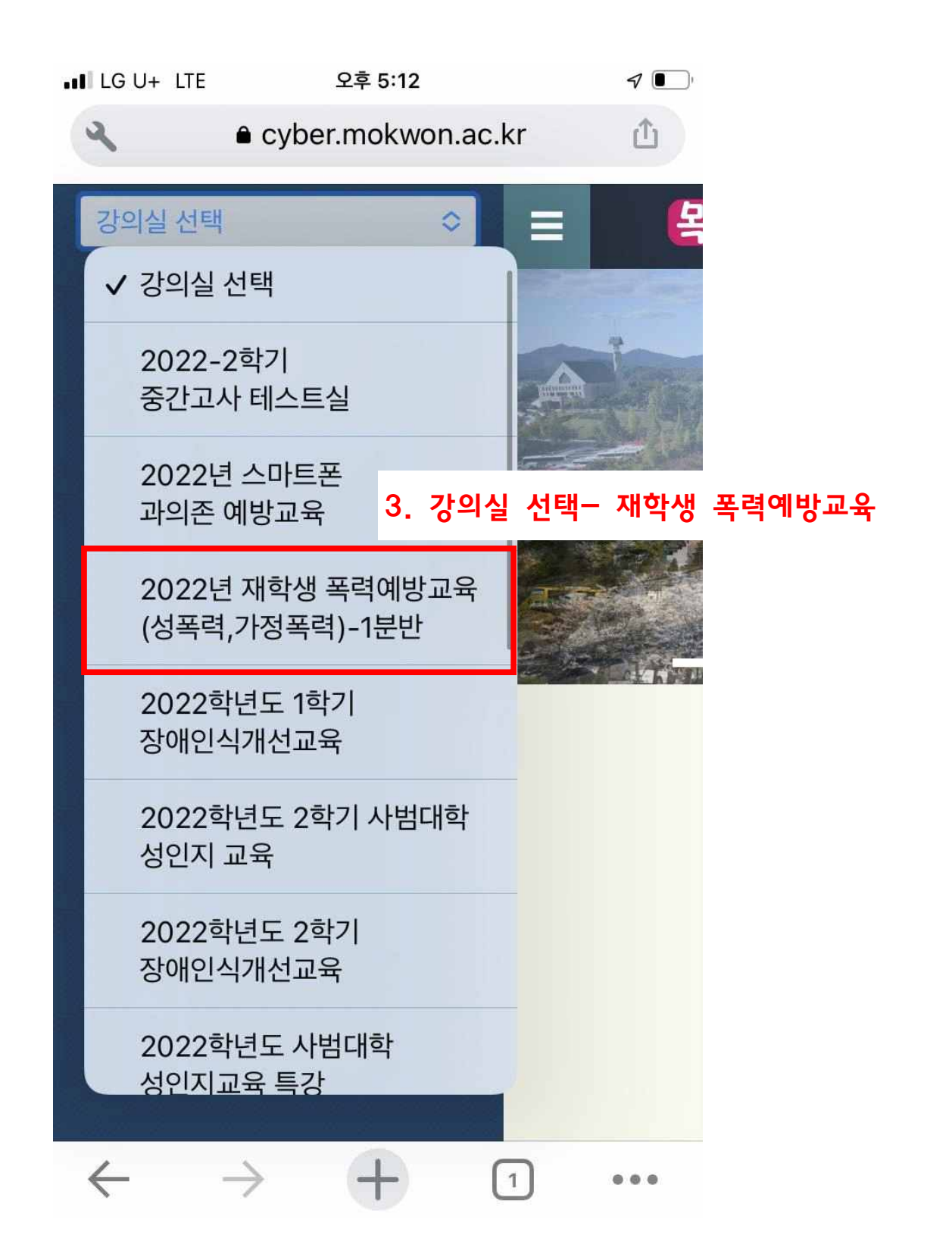

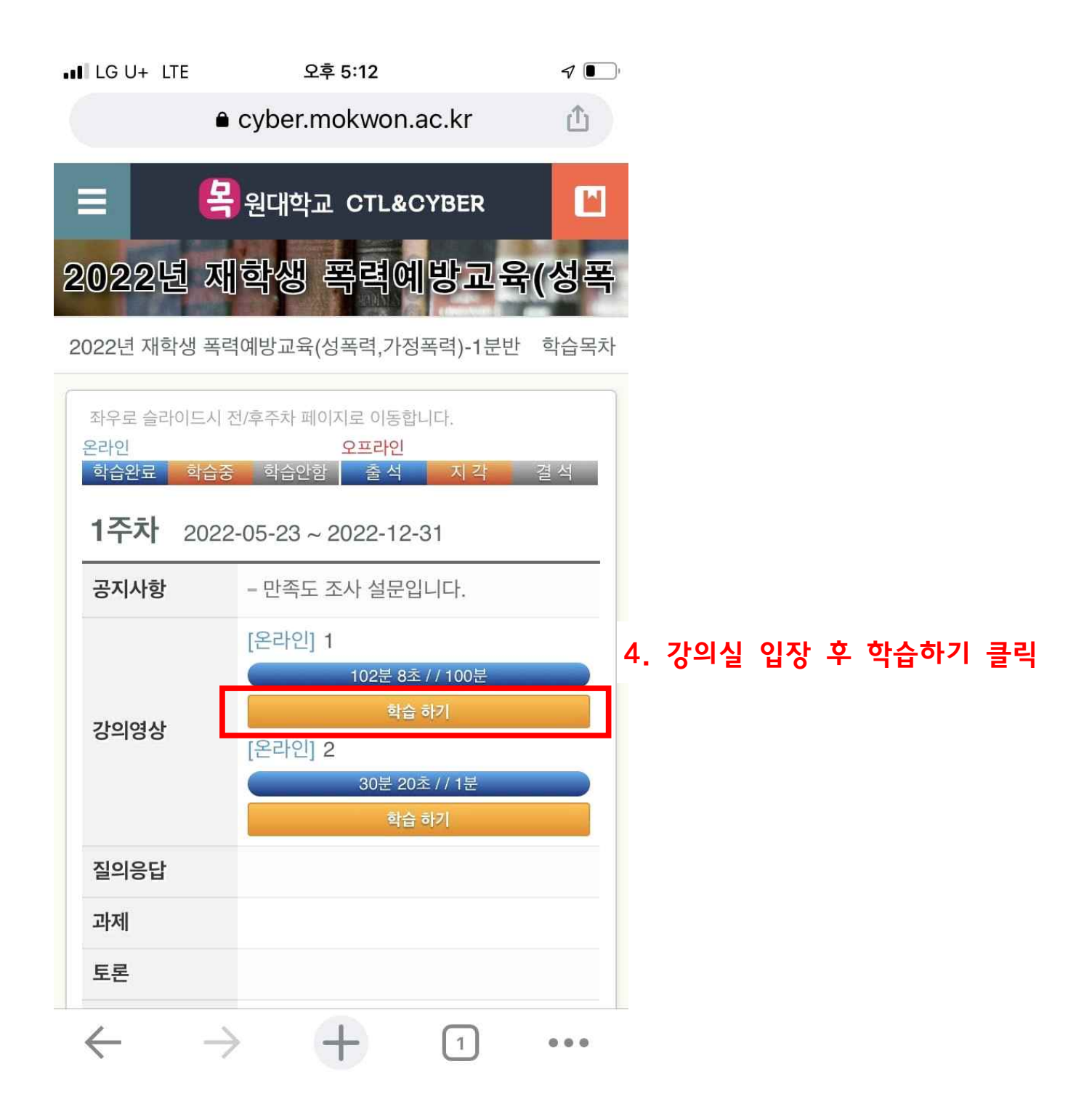

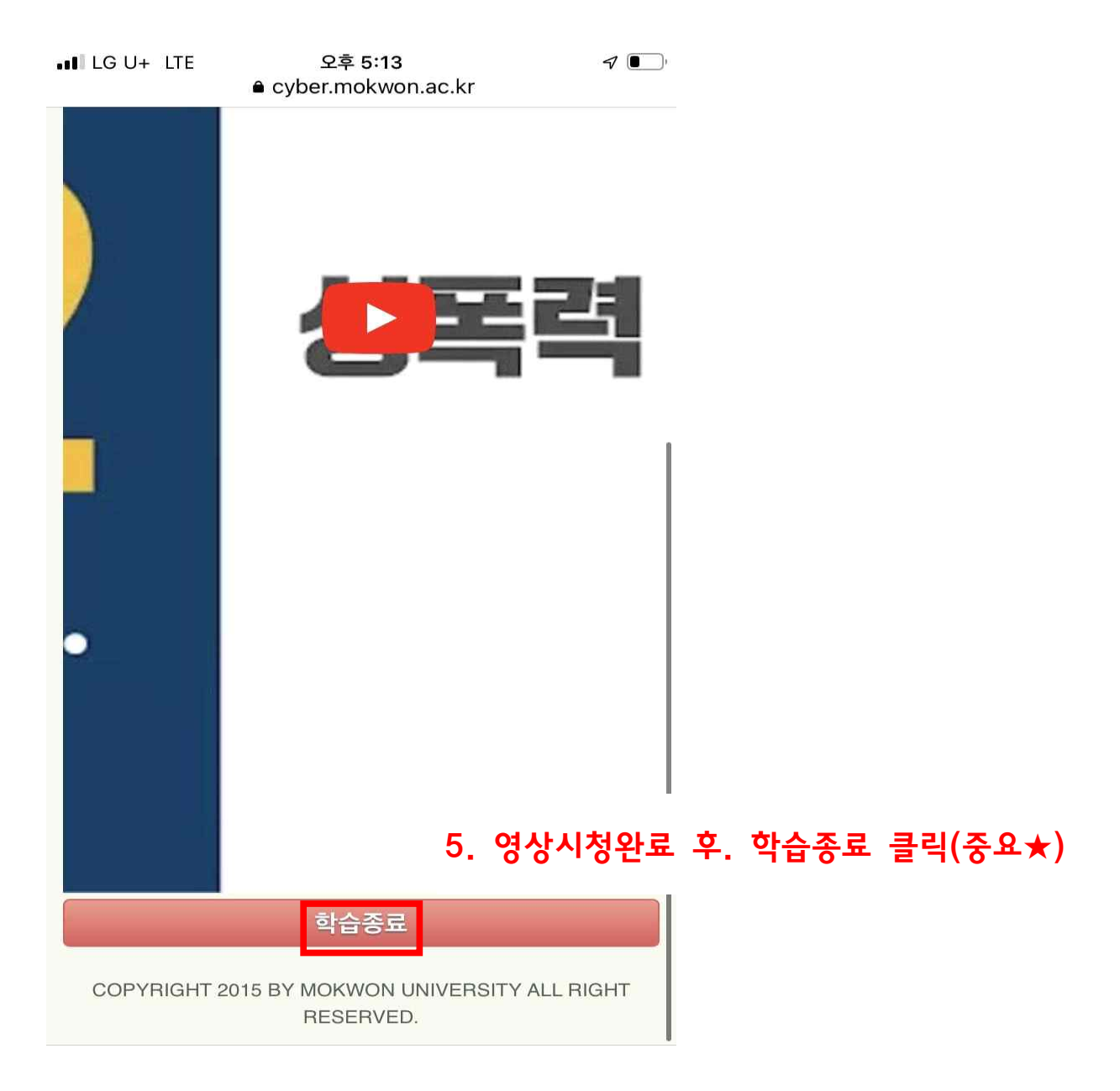

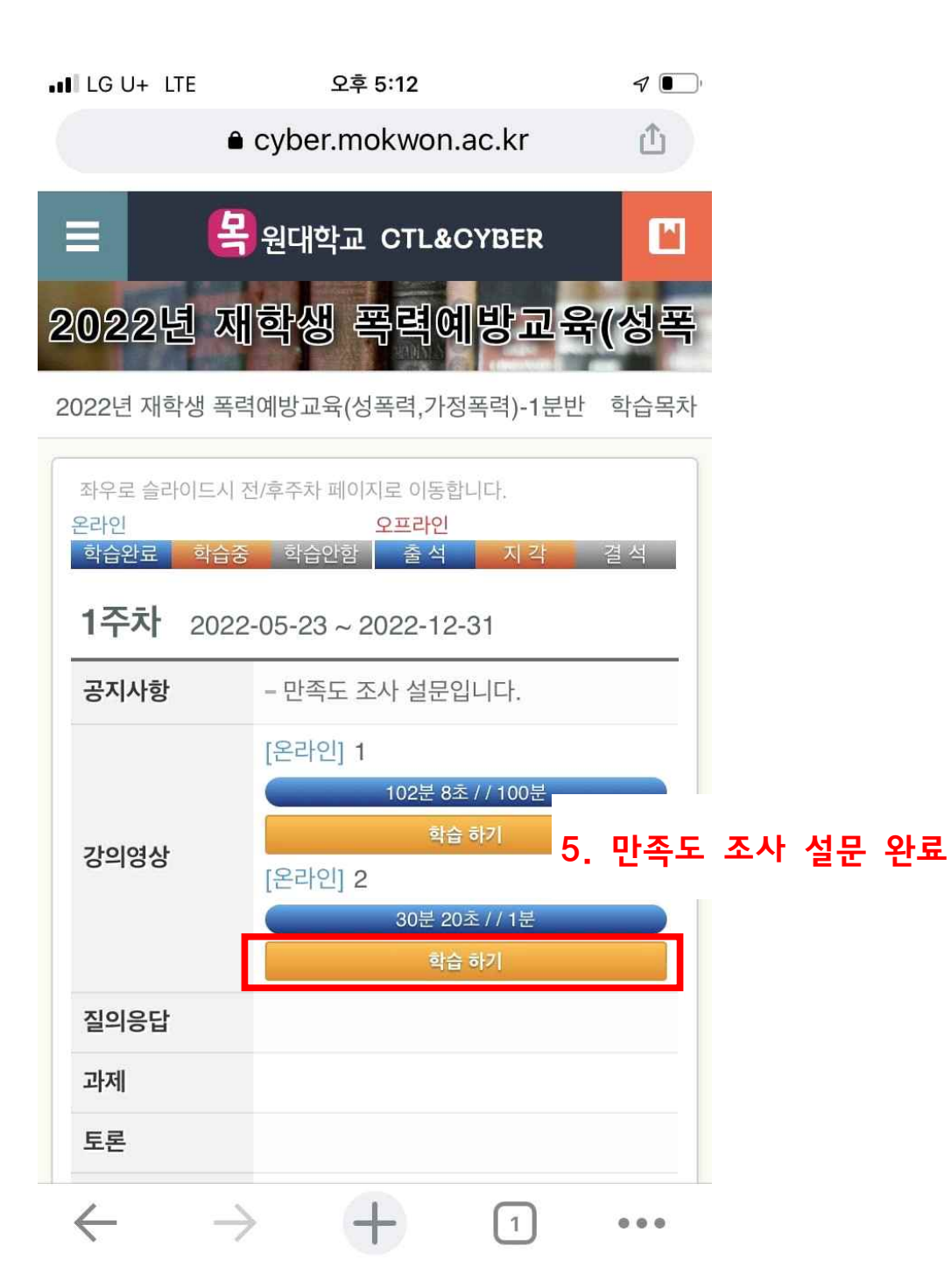